# Project Advance Dashboard User Guide

Dashboard Training, Maintenance & Documentation 2025

### Table of Contents

| <u>Dashboards Overview</u>              | 1   |
|-----------------------------------------|-----|
| <u>Widgets</u>                          | 5   |
| <u>Maintenance</u>                      | 8   |
| Salesforce Data Structure Visualization | 9   |
| Technical Documentation                 | .10 |

### **Dashboards Overview**

When you first open the **Project Advance Dashboard**  $\bigotimes$ , the **Parish Summary** page is displayed by default. You can find it selected on the left-hand vertical menu bar. There are three pages to the Project Advance Dashboard: Parish Summary, 5 Year Trends, and Parish Performance.

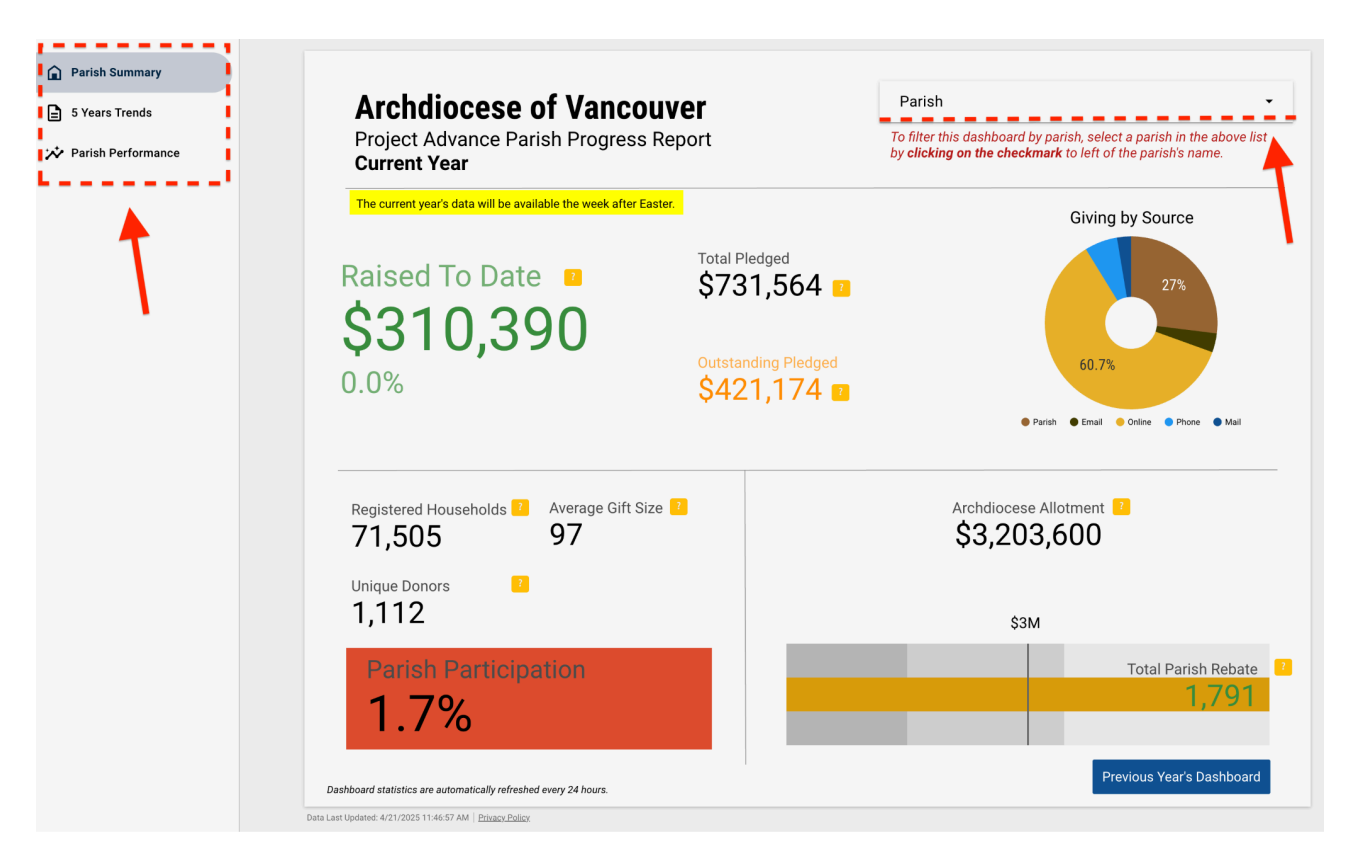

#### **Parish Summary Page**

The Parish Summary page provides a comprehensive overview of the current year's fundraising progress across all parishes within the Archdiocese of Vancouver. Each data information is called a **Widget**. You can hover over the yellow box (<sup>72</sup>) for a brief description of the widget. An in-depth description of each widget can be found under the <u>Widgets</u> section of this User Manual.

#### Viewing Last Year's Dashboard

To compare the current progress with the previous year's performance, click the **"Last Year's Dashboard"** button located at the bottom right corner.

The timeframe for "This Year" and "Last Year" data is from January 1 to December 31.

#### Viewing Data for a Specific Parish

By default, the data displayed reflects the cumulative performance of all parishes. If you would like to view data for a specific parish:

- 1. Navigate to the **Parish** dropdown in the top right corner.
- 2. Select a parish by clicking the checkmark next to its name.

Only **one** parish can be selected and viewed at a time. The selected parish will be displayed with a small checkmark. To deselect, click on the selected parish again to return to the All-Parish view. The '**Amount Raised to Date**' (from January 1 to today's date) of each parish is displayed on the right-hand side of the drop-down menu.

Once a parish is selected, all three pages (Parish Summary, 5 Year Trends, and Parish Performance) will be updated with the selected parish's data.

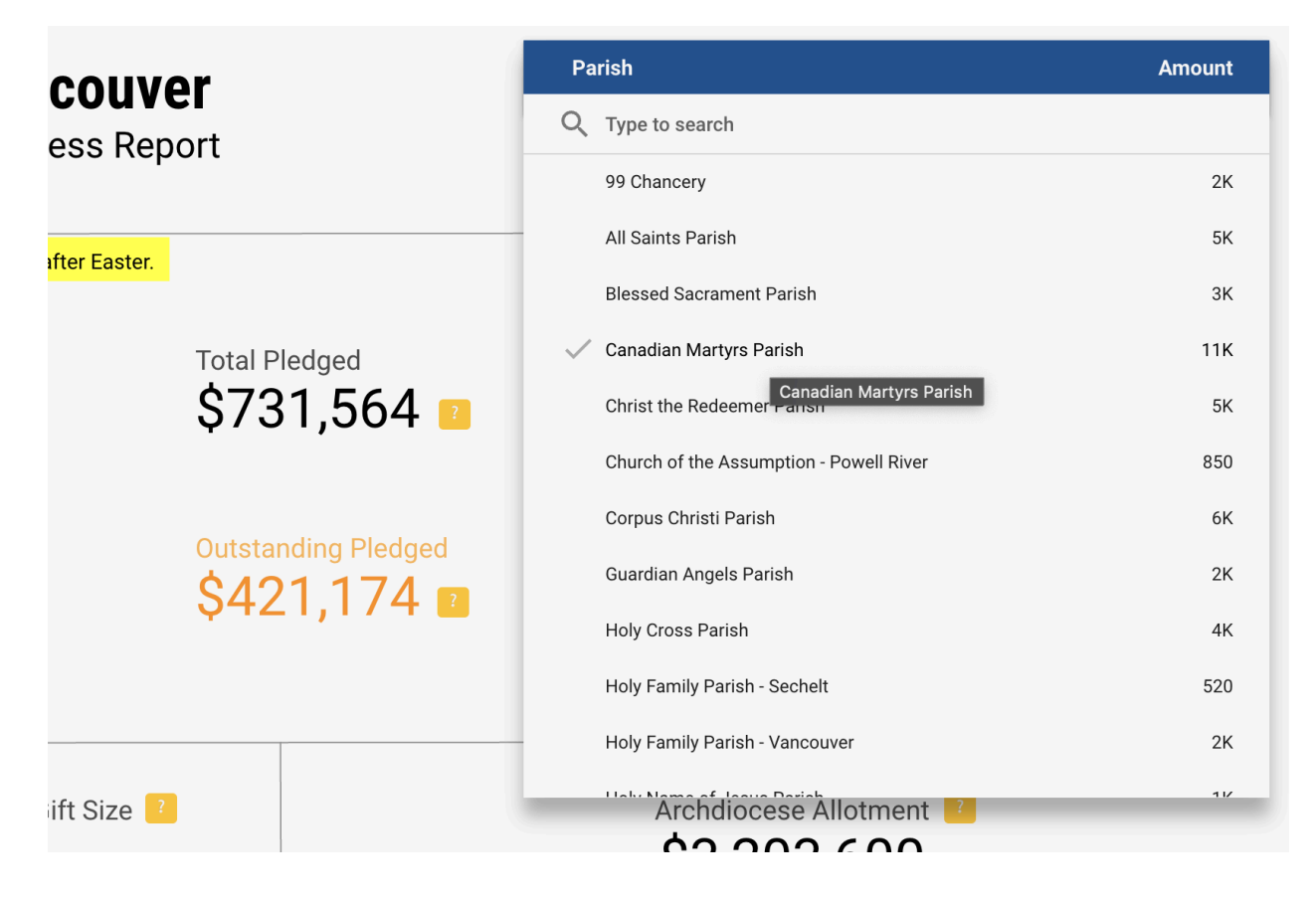

Click anywhere outside of the Parish drop-down window to exit the selection menu.

#### **5 Years Trends** Parish Historical Giving by Month - Last 5 Years Giving by Source - Last 5 Years Year / An Month 2019 2020 2021 2022 2023 2024 Online January \$88,501 \$78,323 \$105,903 \$89,197 \$107,418 \$86,478 Phone Email \$108,860 \$91,330 \$72,139 \$101,611 \$79,706 \$83,532 February 🔵 Parish Mail \$81,397 \$73,871 \$110,824 March \$127,068 \$100,656 \$93,125 \$171,393 \$95,928 \$676,586 \$160,531 \$88.082 \$307,078 April May \$1,361,596 \$69,575 \$1,285,559 \$908,081 \$553,886 \$701,237 Amount % of Total June \$1,223,247 \$1,042,244 \$597,330 \$1,222,139 \$1,042,120 \$1,020,494 Event \$250 +0% 1 1 July \$659.259 \$1.137.310 \$371.509 \$638,163 \$564,729 \$738.839 62,655 40.64% 2. Online August \$521,240 \$568,512 \$354,015 \$440,817 \$502,884 \$517,510 \$910.721 2.49% 3.944 3. Phone September \$499.951 \$499.623 \$318,729 \$447.671 \$501.047 \$517.128 \$690.851 374 1.89% 4. Email October \$573,781 \$780.812 \$713,472 \$623,211 \$859.635 \$785.800 60,463 5. Parish 44.32% \$575,188 \$750.937 \$729,761 \$801.792 \$742 741 November \$632.070 6. 13,851 \$3,893,759 10.64% Mail \$1,535,536 \$1,574,592 \$1,970,144 \$1,880,718 \$2,129,527 \$2,114,349 December Grand total \$7.708.310 141.301 \$36.609.080 100% \$7.399.951 \$6.763.058 \$7.322.214 \$7.244.867 \$7.341.650 Grand total Donors to Project Advance Amount 8M 20K \$6 85M \$6.86M \$6.76M Donors to Project Advance 15K 6M non 10K 4M 5K 2M 28.98K 0 0 2013 2014 2015 2016 2017 2018 2019 2020 2021 2022 2023 2024 2025

The **5 Years Trends** page of the Project Advance Dashboard provides a detailed historical analysis of giving patterns over the past five years. It offers insights into monthly donation trends, contributions by source, and donor participation. Every cell in the Bar Chart, every slice of the Pie Chart, and every bar of the Bar and Line Chart can be clicked and interacted with.

#### Historical Giving by Month - Last 5 Years (Table)

This table shows the donation amounts for each month over the past five years. The values are color-coded, with higher values in darker shades of gold to help identify peak donation months quickly. The Grand Total row at the bottom summarizes the annual donation amounts.

#### Donors to Project Advance (Bar and Line Chart)

This chart tracks the number of donors and total donation amounts from 2013 to this year. The Gold Line represents the number of donors per year. Blue Bars indicate the total amount raised yearly, with corresponding values labeled for clarity. The right-side y-axis shows the amount in millions, while the left-side y-axis tracks the number of donors.

#### Giving by Source - Last 5 Years (Pie Chart and Table)

The Pie Chart provides a visual breakdown of contributions by source (e.g., Parish, Online, Phone, Email, Mail, Personal Ask, and Events).

### **Parish Progress Report**

#### Parish

If only one parish is displayed, uncheck the parish filter above in order to see all parishes displayed in the chart below.

#### All Parish Comparison Chart

|     | Parish 🔺                                 | Parish Allotment | Raised This Year | % Allotment Raised | Households | Donor Households | % Participation |
|-----|------------------------------------------|------------------|------------------|--------------------|------------|------------------|-----------------|
| 1.  | 99 Chancery                              | null             | \$1,481          | null               | 0          | 6                | null            |
| 2.  | All Saints Parish                        | \$49,600         | \$3,710          | 7%                 | 730        | 18               | 2.47%           |
| 3.  | Blessed Sacrament Parish                 | \$11,700         | \$1,905          | 16%                | 275        | 12               | 4.36%           |
| 4.  | Canadian Martyrs Parish                  | \$45,200         | \$7,824          | 17%                | 1,820      | 45               | 2.47%           |
| 5.  | Christ the Redeemer Parish               | \$68,200         | \$3,645          | 5%                 | 657        | 15               | 2.28%           |
| 6.  | Church of the Assumption - Powell River  | \$24,100         | \$850            | 4%                 | 439        | 2                | 0.46%           |
| 7.  | Corpus Christi Parish                    | \$59,500         | \$3,910          | 7%                 | 1,750      | 23               | 1.31%           |
| 8.  | Holy Cross Parish                        | \$58,200         | \$2,615          | 4%                 | 931        | 14               | 1.5%            |
| 9.  | Holy Family Parish - Sechelt             | \$10,500         | \$390            | 4%                 | 257        | 3                | 1.17%           |
| 10. | Holy Family Parish - Vancouver           | \$24,800         | \$1,460          | 6%                 | 365        | 7                | 1.92%           |
| 11. | Holy Name of Jesus Parish                | \$32,200         | \$1,065          | 3%                 | 522        | 6                | 1.15%           |
| 12. | Holy Rosary Cathedral                    | \$72,500         | \$7,496          | 10%                | 1,221      | 31               | 2.54%           |
| 13. | Holy Spirit Parish                       | \$16,700         | \$2,681          | 15%                | 237        | 11               | 4.64%           |
| 14. | Holy Trinity Parish                      | \$49,600         | \$3,675          | 7%                 | 601        | 12               | 2%              |
| 15. | Immaculate Conception Parish - Delta     | \$79,900         | \$3,970          | 5%                 | 2,028      | 37               | 1.82%           |
| 16. | Immaculate Conception Parish - Vancouver | \$34,700         | \$590            | 2%                 | 546        | 4                | 0.73%           |
| 17. | Our Lady of Fatima Parish - Coquitlam    | \$49,600         | \$8,694          | 18%                | 787        | 20               | 2.54%           |
| 18. | Our Lady of Fatima Parish - Vancouver    | \$18,600         | \$420            | 2%                 | 478        | 2                | 0.42%           |
| 19. | Our Lady of Good Counsel Parish          | \$101,600        | \$3,210          | 3%                 | 5,679      | 27               | 0.48%           |
| 20. | Our Lady of Good Hope Parish             | \$5,500          | \$252            | 5%                 | 75         | 1                | 1.33%           |
| 21. | Our Lady of Hungary Parish               | \$10,500         | \$500            | 5%                 | 104        | 1                | 0.96%           |
| 22. | Our Lady of Lourdes Parish               | \$16,100         | \$260            | 2%                 | 248        | 3                | 1.21%           |
| 23. | Our Lady of Mercy Parish                 | \$41,500         | \$4,770          | 11%                | 830        | 22               | 2.65%           |
|     |                                          | A=               |                  |                    |            |                  |                 |

The **Parish Progress Report** page of the **Project Advance Dashboard** provides a comprehensive comparison of all parishes' fundraising progress. It allows users to monitor donation performance, participation rates, and progress toward fundraising goals.

#### **Columns Overview**

- **Parish**: Name of the parish.
- Parish Allotment: The fundraising goal assigned to each parish.
- Raised This Year: The Amount collected so far in the current year.
- % Allotment Raised: Percentage of the fundraising goal achieved.
- Households: Total number of households in the parish.
- Donor Households: Number of households that have donated.
- % Participation: Percentage of households that have participated in fundraising.

A description of the purpose of each widget and what each number represents.

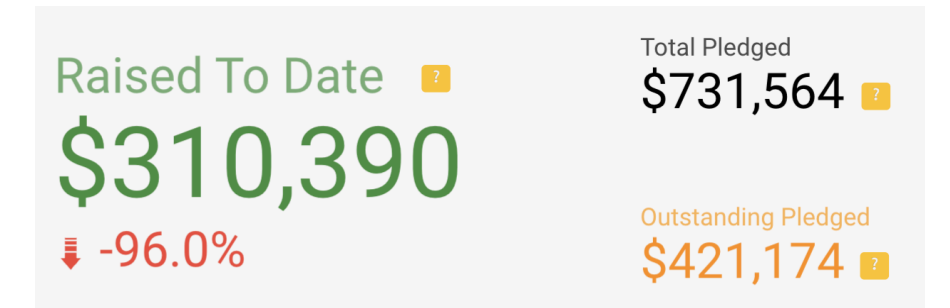

**Raised To Date** — The total amount of funds collected from donors. Anything that has been pledged or has already been posted.

**Calculation**: The sum of all "Amounts" filtered by what the office has received **Setup**:

- Source: Allocations with Funds v5 i
- Primary field: SUM(Amount) from the Funds Allocation objects
- Filter: Exclude 39; Is Won

**1**-97.1% — The change comparison field indicates the value difference today compared to the value a year ago.

**Total Pledged** — The total \$CAD amount pledged.

**Calculation**: The sum of "Raised to Date" and "Outstanding Pledged" **Setup**:

- Source: Allocations with Funds v5 i

- Filter On This Chart: Pledged & Posted Only; 2024 Only

**Outstanding Pledged** — This is the amount that donors have promised but has not yet been paid. It represents the pending contributions that are expected in the future. **Calculation**: The sum of all "Amounts" filtered by "pledged and not paid" **Setup:** 

- Source: Allocations with Funds v5 i
- Primary field: SUM(Amount)
- Filter On This Chart: Pledged not Paid

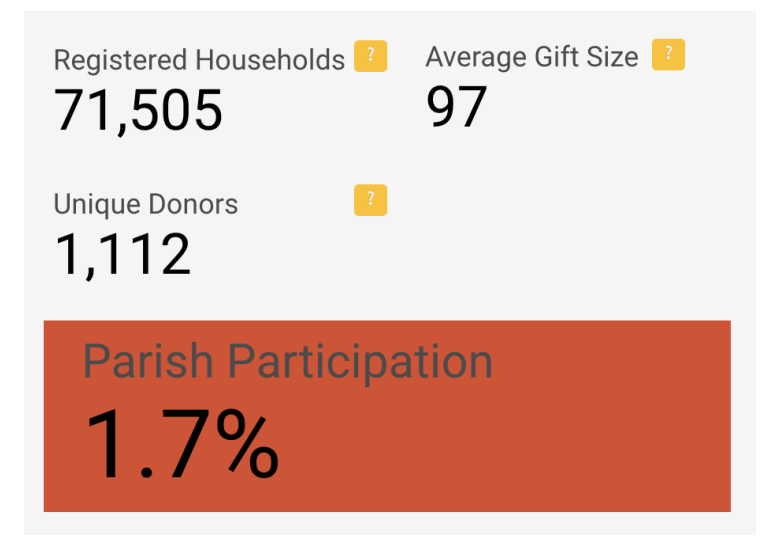

**Registered Households** — The total number of households registered under the Archdiocese. It provides a sense of the potential donor base.

**Calculation**: The sum of registered households from the Fund Allocation objects **Setup**:

- Source: GAU\_unique\_households i

- Primary field: SUM(Registered\_Households\_2023)

**Participating Households** — The number of households actively donating to the campaign. **Calculation**: The sum of unique donors from the Fund Allocation objects **Setup**:

- Source: GAU\_unique\_households i
- Primary field: SUM(Unique\_Donors\_2023)

**Average Payment Size** — Average amount per donation received so far, and the difference compared to a prior period

**Calculation**: "Raised to date" divided by non-unique "Donors" gives the average \$CAD amount of all "Amount" from the Fund Allocation objects

#### Setup:

- Source: Allocations with Funds v5 i
- Primary field: AVG(Amount)
- Date range: This year; Jan 1, 2023 Mar 23, 2024 (Look up Maintenance)

#### Average Pledge Size — The average amount pledged per donor

#### Calculation:

#### Setup:

- Source: Blended Data (1)
- Primary field: AUT(Average Pledge Size)
   Formula: SUM(Total Pledged) / SUM(Unique Donors)

**Parish Participation** — Percentage of registered households that have contributed to the campaign. A higher percentage indicates strong parish engagement.

**Calculation**: The average of (all) parish participation rate from the Fund Allocation objects. **Setup**:

- Source: GAU\_unique\_households i
- Primary field: AVG(Unique\_Donors\_2023 / Registered\_Households\_2023); Data Type: Percent

(Look up Adding a Custom Field for Widgets i)

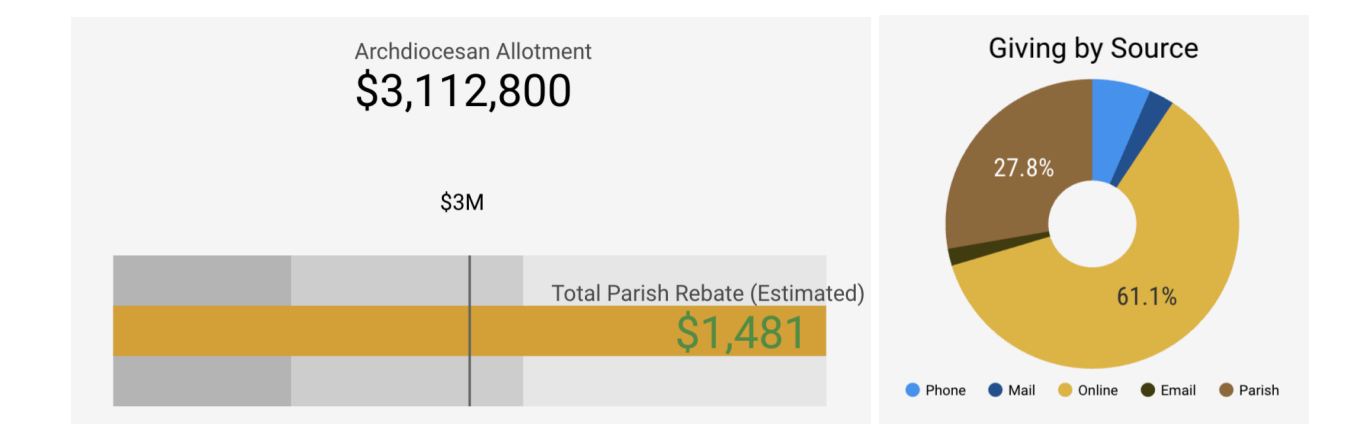

Archdiocesan Allotment — The total amount that the Archdiocese has allocated for various parish and community projects under the Project Advance initiative **Calculation**: The sum of this year's parish allotment from the Funds objects

- Setup:
- Source: GAUs for PA Dashboard i
- Primary field: SUM(Allotment This Year)

**Total Parish Rebate** — Estimated amount of how much is expected to be returned to the parish.

**Calculation**: The sum of this year's parish rebate from the Funds objects **Setup**:

- Source: GAUs for PA Dashboard i
- Primary field: SUM(Parish Rebate This Year)

Giving by Source — A visualization of the "Total Pledged" by categories

#### **Filters Setup**

2024 Only Include Close\_Date Greater than or equal to (<=) 01/01/2024 AND Include Close\_Date Less than or equal to (<=) 12/31/2024

Exlude 39 Exclude Beneficiary Contains "39"

Is Won Include Won True

Won filter Include Won True

Pledged not Paid Include Stage Equal to (=) Pledged

Online Donations Only Include Source <u>Contains</u> "Online"

Pledged & Posted Only Include Stage Equal to (=) Pledged OR Include Stage Equal to (=) Posted

2025 Only Include Close\_Date Greater than or equal to (<=) 01/01/2025 AND Include Close\_Date Less than or equal to (<=) 12/31/2025

### Maintenance

Here are all the steps that need to be taken for the annual maintenance of the Project Advance Dashboard's data. The outlined widgets will need to be updated manually.

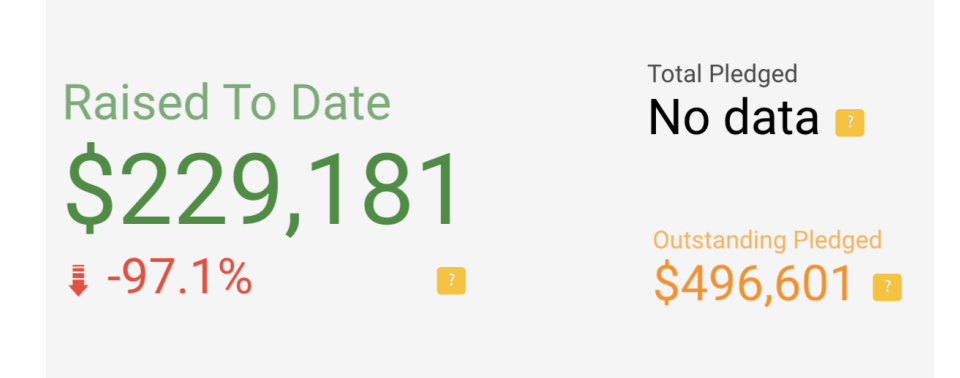

#### Raised To Date; Total Pledged; Outstanding Pledged

The dates of the above widgets' data get rolled over automatically on the Salesforce end (therefore it's not filtered through SQL script). No manual change is needed for these fields.

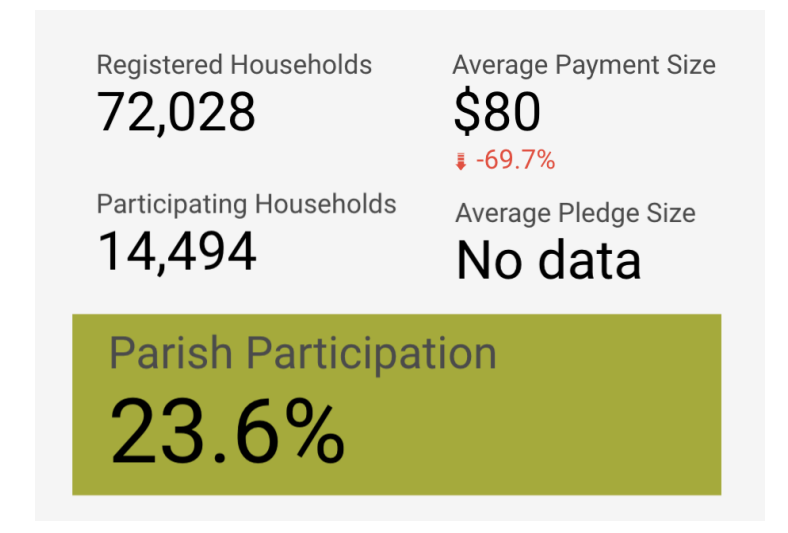

### Manual Configurations (to be done annually)

Previous Year Dashboard:

**Outstanding Pledged** — The date will have to be manually updated to last year's date range Default date range filter: Custom  $\rightarrow$  Jan 1, 20XX - Dec 31, 20XX

Average Gift Size — The date will have to be manually updated to last year's date range Default date range filter: Custom  $\rightarrow$  Jan 1, 20XX - Dec 31, 20XX

## Salesforce & Big Query Data Structure Visualization

#### **Salesforce Data**

#### Donation

- Fund Allocation(s)
- Account Name
- Primary Contact
- Close Date
- Source

#### **Fund Allocation**

- Fund Allocation Name
- Fund
- Donation

#### Fund

- Fund Name
- Receipt-Friendly Name
- Diff Last\_Yr/Current\_Yr
- Fund Allocation(s)

#### Account

- Account Name
- Account Record Type
- Contact(s)
- Household Registered Parish

#### Contact

- Constituent ID
- Name
- Account
- Donation(s)

### **Big Query Data**

RCAV-Development / rcav\_01...

#### PA Allocations with GAU data

- Amount: FLOAT, NULLABLE
- Opportunity: STRING, NULLABLE
- Donor: STRING, NULLABLE
- Donor\_Account: STRING, NULLABLE
- Type: STRING, NULLABLE
- Beneficiary: STRING, NULLABLE
- Stage: STRING, NULLABLE
- Close\_Date: DATE, NULLABLE
- Won: BOOLEAN, NULLABLE
- Source: STRING, NULLABLE
- Allotment\_2021: FLOAT, NULLABLE
- Rebate\_2021: FLOAT, NULLABLE
- Allotment\_2022: FLOAT, NULLABLE
- Rebate\_2022: FLOAT, NULLABLE
- Households: FLOAT, NULLABLE
- Percent\_of\_Allotment\_Raised\_\_c: FLOAT, NULLABLE

#### GAUs for PA Dashboard

- Id
- Name
- Beneficiary\_ID
- Beneficiary\_Name
- Parish\_Registered\_Households\_\_c
- parish\_allotment\_cy\_\_c
- parish\_allotment\_py\_\_c
- npsp\_\_Number\_of\_Allocations\_This\_Year\_\_c
- npsp\_\_Number\_of\_Allocations\_Last\_Year\_\_c
- npsp\_\_Number\_of\_Allocations\_Two\_Years\_Ago\_\_c
- npsp\_\_Total\_Allocations\_This\_Year\_\_c
- npsp\_\_Total\_Allocations\_Last\_Year\_\_c
- npsp\_\_Total\_Allocations\_Two\_Years\_Ago\_\_c
- X2022\_Parish\_Rebate\_\_c
- X2021\_Parish\_Rebate\_\_c

#### GAU-Unique\_Households

- Fund\_Beneficiary\_Account\_Name\_\_c
- Registered\_Households\_2023
- Unique\_Donors\_2023

#### Looker Dashboard

#### Allocations with Funds v5 — Additional field:

- % of Archdiocesan Allotment Raised
  - calc\_39uw4f2txc
  - Percent\_of\_Allotment\_Raised\_\_c/100
- Parish Beneficiary
  - calc\_x91mp3u1xc
  - CONCAT(Beneficiary,")
- Parish Rebate 2022 (only positive)
  - calc\_eqqz0j4txc
  - If(Rebate\_2022 > 0, Rebate\_2022, 0)
- Parish's Portion of Expenses (2022)
  - calc\_yhqari1txc
  - Allotment\_2022 / 3019200 \* 452880
- participation
  - calc\_1nhcad4txc
  - COUNT(DISTINCT Donor\_Account)/AVG(Households)

#### GAUs for PA Dashboard — Additional field:

- Allotment Last Year
- Allotment This Year
- Parish Rebate Last Year
- Parish Rebate This Year
- % Allotment Raised This Year

#### Fields are available in PAST - Rebate and Allotment but not in GAUs for PA Dashboard:

- parish\_rebate\_py\_\_c
- parish\_rebate\_cy\_\_c
- parish\_allotment\_py\_\_c
- parish\_allotment\_cy\_\_c

## Technical Documentation i

#### The technical documentation guide is for the developers...

**Data Pipeline**: Salesforce  $\rightarrow$  Big Query Studio  $\rightarrow$  Google Looker Dashboard

#### **Dashboard Data Sources**

| Name                         | Data Connector (Looker Dash) | Raw Data Sources (Big Query Tables)                                  |
|------------------------------|------------------------------|----------------------------------------------------------------------|
| Allocations<br>with Funds v5 | RCAV-Development             | rcav_01 /<br>> npsp_Allocation_c<br>> npsp_General_Accounting_Unit_c |
| GAUs for PA                  | RCAV-Development / rcav_01 / | rcav_01 /                                                            |
| Dashboard                    | GAUs for PA Dashboard        | > npspGeneral_Accounting_Unitc                                       |
| GAU_unique_                  | RCAV-Development / rcav_01 / | rcav_01 /                                                            |
| households                   | GAU-Unique_Households        | > npspAllocationc                                                    |

#### Salesforce Objects

- npsp\_\_Allocation\_\_c → Fund Allocation (GAU Allocation)
- npsp\_\_General\_Accounting\_Unit\_\_c → Funds (General Accounting Unit)

#### Unused data sources in the Big Query rcav\_01 dataset

- SF\_npsp\_Allocation\_c
- SF\_npsp\_\_General\_Accounting\_Unit\_\_c

#### Unused data view in the Big Query rcav\_01 dataset

• Parish\_Households\_UniqueDonorAccounts

### Adding a Custom Field for Widgets

1. Select a widget > Right vertical menu "Properties" > Click "Setup" tab

|                     | Sessions<br>60 3K Chart                                                            | ~           | AUT Parish Participation Test                    |  |  |
|---------------------|------------------------------------------------------------------------------------|-------------|--------------------------------------------------|--|--|
| -                   | SETUP S                                                                            | TYLE        | Name Parish Participation Test                   |  |  |
| e above list<br>me. | Data source                                                                        |             | Data Type                                        |  |  |
|                     | GAU_unique_households                                                              | - ×         | Percent                                          |  |  |
|                     | BLEND DATA                                                                         | 0           | Display Format                                   |  |  |
|                     | Date Range Dimension                                                               | ,           | Default                                          |  |  |
|                     | Add dimension                                                                      |             | Formula                                          |  |  |
|                     | Primary field                                                                      |             | 1 Unique_Donors_2023 / Registered_Households_202 |  |  |
|                     | O Dimension                                                                        |             |                                                  |  |  |
| Mail                | Metric                                                                             |             |                                                  |  |  |
|                     | AVG Parish Participati                                                             | 1           |                                                  |  |  |
|                     | Optional metrics Chart fields                                                      |             |                                                  |  |  |
|                     | 123         Parish Particip           Other Comparison Optic         Default group | ation Test  |                                                  |  |  |
|                     | Comparison type<br>Period RBC Fund_Beneficia                                       | ary_Account |                                                  |  |  |
|                     | ABC Parish Benefici                                                                | iary        |                                                  |  |  |
|                     | Show as progi 123 Record Count                                                     |             | Comparison calculation                           |  |  |
| e (Estimated)       | Starting value 123 Registered_Ho                                                   | useholds_20 | None                                             |  |  |
| 481                 | 123 Unique_Donors                                                                  | s_2023      | Running calculation                              |  |  |
|                     | Filter                                                                             | TED FIE     | Running average                                  |  |  |
| ashboard            | Filter On This Chart  ADD A FILTER                                                 |             | APPLY                                            |  |  |

2. Click "ADD CALCULATED FIELD"

3. Select Apply. Make sure to select the appropriate function "fx" (e.g. SUM, AVG, etc.)

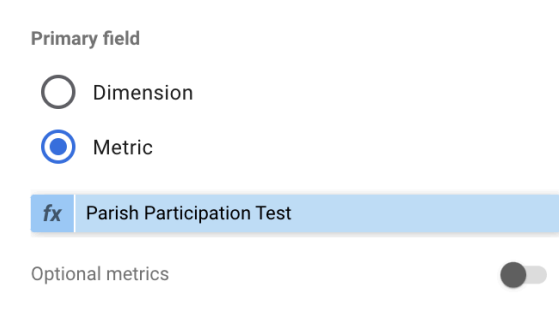

#### **Change Suggestions**

1. The file naming conventions can be improved for better readability in Big Query and Salesforce. The naming change request is highlighted in yellow.

Looker Dashboard > Resource > "Manage added data sources" Request: Have the Data Source names (PA Dashboard data connector) match the Data Views (Big Query) to avoid confusion and improve clarity.

**Big Query Location**: rcav-development / rcav\_01 / GAU-Unique\_Households > Details **Query**:

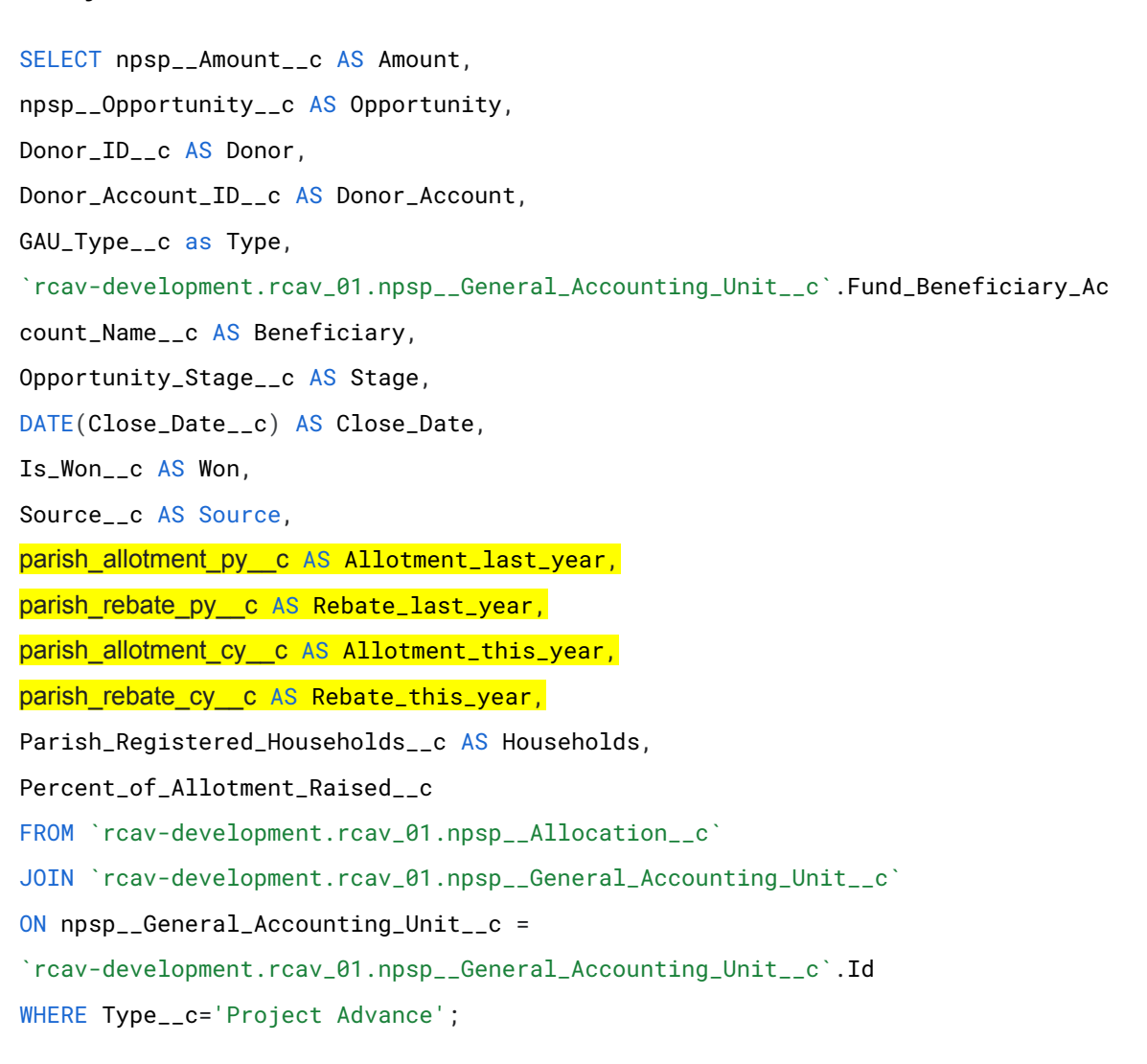

**Big Query Location**: rcav-development / rcav\_01 / GAU for PA Dashboard > Details **Query**:

```
SELECT Id
```

#### , Name

```
,Fund_Beneficiary__c as Beneficiary_ID
```

```
,Fund_Beneficiary_Account_Name__c as Beneficiary_Name
```

```
,Parish_Registered_Households__c
```

```
, parish_allotment_cy__c
```

```
, parish_allotment_py__c
```

```
, npsp__Number_of_Allocations_This_Year__c
```

```
,npsp__Number_of_Allocations_Last_Year__c
```

```
,npsp__Number_of_Allocations_Two_Years_Ago__c
```

```
,npsp__Total_Allocations_This_Year__c
```

```
,npsp__Total_Allocations_Last_Year__c
```

```
,npsp__Total_Allocations_Two_Years_Ago__c
```

```
, parish_rebate_cy__c
```

```
, parish_rebate_py__c
```

```
FROM `rcav-development.rcav_01.npsp__General_Accounting_Unit__c` AS gau
WHERE Type__c = 'Project Advance'
```

 To eliminate the need for manual date changes each year. Use functions like EXTRACT() or DATE\_TRUNC() to dynamically set the dates for the current/last year. Change requests are highlighted in yellow. Change suggestions are highlighted in green.

Reversion to **Location**: rcav-development / rcav\_01 / GAU-Unique\_Households **Query (Current Year)**:

SELECT Fund\_Beneficiary\_Account\_Name\_\_c, AVG(Households\_\_c) AS Registered\_Households\_Current\_Year, COUNT(DISTINCT Donor\_Account\_ID\_\_c) AS Unique\_Donors\_Current\_Year FROM `rcav-development.rcav\_01.npsp\_\_Allocation\_\_c` WHERE EXTRACT(YEAR FROM DATE(Close\_Date\_\_c)) = EXTRACT(YEAR FROM CURRENT\_DATE()) AND GAU\_Type\_\_c = "Project Advance"

GROUP BY npsp\_\_General\_Accounting\_Unit\_\_c, Fund\_Beneficiary\_Account\_Name\_\_c
ORDER BY Fund\_Beneficiary\_Account\_Name\_\_c;

#### Last Year Query (Last Year)

SELECT Fund\_Beneficiary\_Account\_Name\_\_c, AVG(Households\_\_c) AS Registered\_Households\_Last\_Year, COUNT(DISTINCT Donor\_Account\_ID\_\_c) AS Unique\_Donors\_Last\_Year FROM `rcav-development.rcav\_01.npsp\_\_Allocation\_\_c` WHERE DATE(Close\_Date\_\_c) BETWEEN DATE(EXTRACT(YEAR FROM CURRENT\_DATE()) - 1, 1, 1) AND DATE(EXTRACT(YEAR FROM CURRENT\_DATE()) - 1, 12, 31) AND GAU\_Type\_\_c = "Project Advance" GROUP BY npsp\_\_General\_Accounting\_Unit\_\_c, Fund\_Beneficiary\_Account\_Name\_\_c ORDER BY Fund\_Beneficiary\_Account\_Name\_\_c;

#### Old Query method:

SELECT Fund\_Beneficiary\_Account\_Name\_\_c, AVG(Households\_\_c) as Registered\_Households\_2023, COUNT(DISTINCT Donor\_Account\_ID\_\_c) as Unique\_Donors\_2023 FROM `rcav-development.rcav\_01.npsp\_\_Allocation\_\_c` WHERE (DATE(Close\_Date\_\_c) >= '2025-01-01') AND (DATE(Close\_Date\_\_c) <= '2025-12-31') AND (GAU\_Type\_\_c = "Project Advance") GROUP BY npsp\_\_General\_Accounting\_Unit\_\_c, Fund\_Beneficiary\_Account\_Name\_\_c ORDER BY Fund\_Beneficiary\_Account\_Name\_\_c

Table of Contents